## MANUAL PARA EL ENVÍO AUTOMÁTICO DE EIR DIGITAL VÍA CORREO ELECTRÓNICO EN EL MÓDULO DE SOLICITUD DESPACHO DE VACÍOS EN DPORT

Módulo "Solicitud despacho de vacíos" en Dport:

Paso 1: El usuario generará la solicitud de despacho de vacío según el flujo estándar actual.

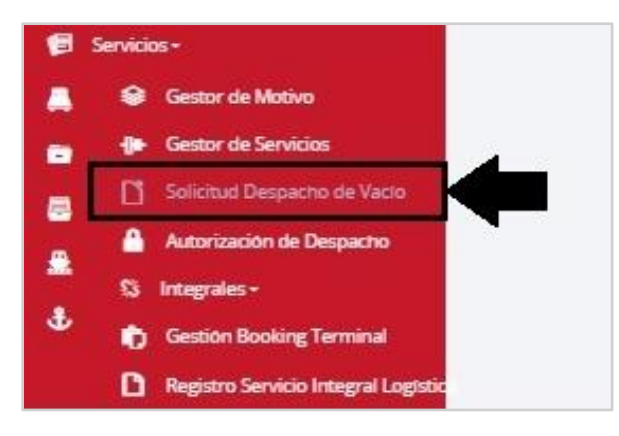

Paso 2: En el campo "Correo para envío EIR digital" el usuario registrará los correos electrónicos a los cuales deberá ser enviado el EIR digital.

Los correos a registrar deberán seguir el siguiente formato: correo@dominio.xxx

| DPORT   LOGISTICS GAMBETTA 1            | 恩 |                                                                                | AUSA ADUANAS SA Company Login 🗸                  |
|-----------------------------------------|---|--------------------------------------------------------------------------------|--------------------------------------------------|
| 8 Solicitud Despacho de Vacío           |   |                                                                                | <b>#Servicios</b> > Solicitud Despacho de Vacio  |
| ←Retornar ✓Limpiar +Registrar Solicitud |   |                                                                                |                                                  |
|                                         |   |                                                                                |                                                  |
| Puerto de Embarque (*):                 |   | Nro. de Reserva (*):                                                           | Línea Operadora (*):                             |
| Seleccionar                             | ~ | Ingresa número de reserva                                                      | Buscar por código o nombre de la línea operadora |
| Nave (*):                               |   | Viaje (*):                                                                     | Depósito Temporal Destino (*):                   |
| Ingresar nombre de la Nave              |   | Ingresar viaje                                                                 | Buscar por ruc o nombre del depósito             |
| Cliente (*):                            |   | Agencia de Aduana (*):                                                         | Operador Logistico:                              |
| Buscar por ruc o nombre del cliente     |   | 20102027010 - AUSA ADUANAS SA                                                  | Buscar por ruc o nombre de Operador Logístico    |
| Puerto Destino (*):                     |   | Puerto Destino Final (*):                                                      | Facturar a (*):                                  |
|                                         |   | Buscar por nombre el puerto                                                    | Buscar por RUC                                   |
| Codigo Integral:                        |   | Correos para envío de EIR digital:                                             |                                                  |
|                                         |   | Escribir separando con comas los correosa las cuales se enviará el EIR digital |                                                  |
|                                         |   |                                                                                |                                                  |

Paso 3: Para registrar más de un correo electrónico, se deberá separar mediante el uso de comas (,) y se podrá registrar un máximo de 10 correos.

Correos para envio de EIR Digital: marcio.sotole@gmail.complexia.caceres@pucp.ppattia.paredes@pucp.ppanace.vgodo@outlook.compristiandiego.perezchacon@gmail.com

Nota: Máximo se podrá registrar 10 correos electrónicos para envío de EIR digital.

Una vez finalizado el proceso de despacho se enviará un correo electrónico en automático con el EIR del contenedor adjunto.

Paso 4: Se deberá revisar en la bandeja de entrada del correo electrónico registrado, el EIR adjunto en formato PDF. El correo enviado en automático tendrá el siguiente formato:

| REPORTE EIR SALIDA: SPRT                                                                                                    | 3003026                                                                                                    |
|----------------------------------------------------------------------------------------------------|----------------------------------------------------------------------------------------------------|
| No-reply@dpworldcallao                                                                                                    | .com.pe <no-reply@dpworldcallao.com.pe></no-reply@dpworldcallao.com.pe>                                                                                                 |
| Para: cperez@dpworld.pe;                                                                                                    |                                                                                                    |
| EIR_SALIDA_20210514113523<br>315.72 KB                                                                                                    | .pdf                                                                                                    |
| Estimado usuario,<br>Mediante la presente, adjuntamos el<br>Asimismo, comentar que podrá encor<br>disponible en horario ilimitado en la p | formato EIR como parte del proceso de retiro de vacío.<br>Itrar el mismo formato y mayor información de la operación<br>Iataforma virtual DPORT: <u>www.dpwc.com.pe</u> |
| Para mayor información, le solicitamo<br>https://www.dpworldlogistics.pe/sist                                                             | s revisar el manual adjunto en el siguiente enlace:<br>ema-dport-consulta-y-descarga-de-eir-y-fotos-3/                                                                  |
| Gracias por su preferencia.                                                                                                    |                                                                                                    |

El presente *campo de correo* es opcional, es decir, se puede generar la solicitud de despacho con este campo en blanco y se procederá con el registro según el flujo normal.